# **COVID-19 Vaccination Certificate**

## Issue your vaccination certificate by using a smartphone app

# **COVID-19 Vaccination Certificate (Vaccine passport)**

- Application is available for download via the App Store or Google Play Store since Dec 20, 2021.
- This is the official COVID-19 vaccination certificate app by the Japanese government.
- It is possible to attain the certificate for both domestic and/or international use.

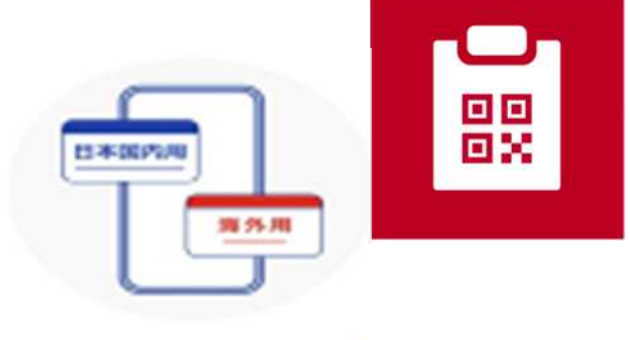

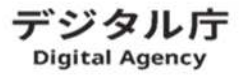

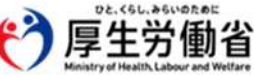

### Step 1

### Please prepare the following

### A smartphone

- A device that can read an Individual Number Card (My Number Card) (a device compatible with NFC Type B)
- Requires iOS 13.7 or later
- Requires Android OS 8.0 or later

#### **Other necessary items**

 Individual Number Card (My Number Card) and your 4-digit PIN

(The 4-digit pin you set up upon receiving the card to support the entry)

• For international certificate: passport

### Step 2 Download the app onto your smartphone

### Download app from these QR codes

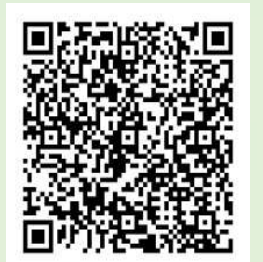

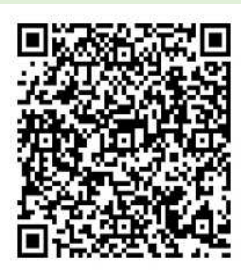

App Store (iOS)

### Google Play (Android)

For more information about the app, please check the Digital Agency Website https://www.digital.go.jp/policies/posts/vaccinecert

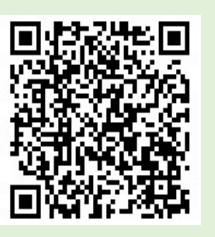

## How to use the COVID-19 Vaccination Certificate App

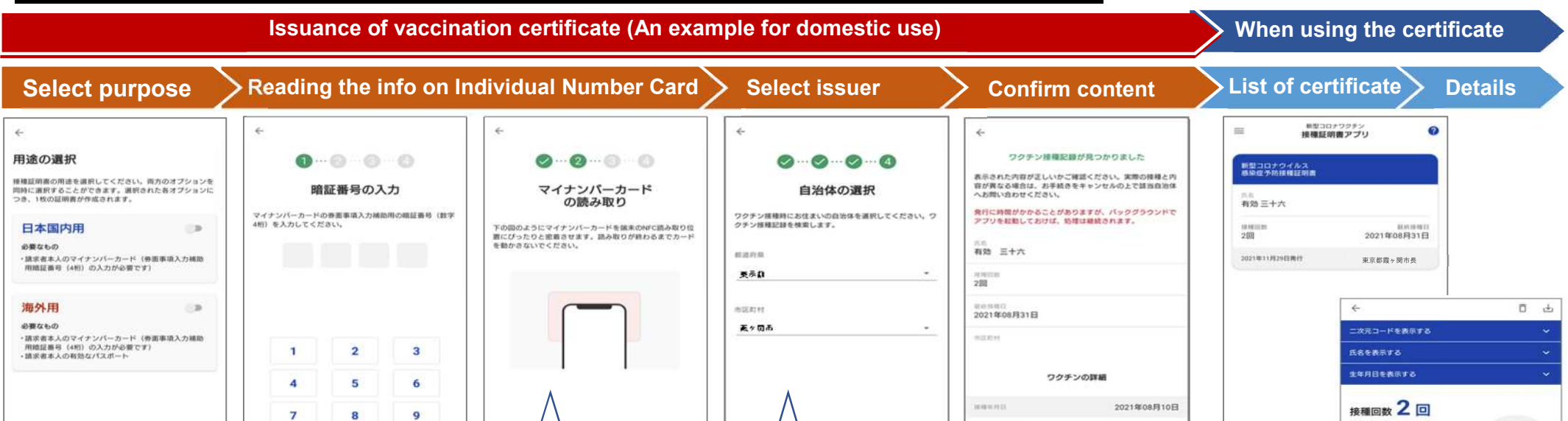

Select either domestic or international, according to your purpose of use. Insert the 4-digit security PIN that you set up when you first picked up your Individual Number Card.

If you put in the wrong number 3 times, your account will be locked so please be careful. Place your Individual Number Card to fit against your smartphone for reading the information.

Depending on your smartphone, the location where you need to place your Individual Number Card may differ. Select the municipality where your resident register was at the time of vaccination.

If your address changed between your 1<sup>st</sup> and 2<sup>nd</sup> doses, each municipality will issue each certificate Please check if all the content is correct.

OVID-19 mRNA

7717-

コミナティ

500 B

If the information is not correct, please inquire to the Vaccination Call Center (0120.622. 999). Once your certificate is issued, it is possible to open this app to display it anytime you need.

##接種目
2021年08月31日
ワクチンの詳細
呼吸を用な
マクチンの詳細
マクチンの詳細
マクチンの詳細
マクチンの詳細
マクチンの詳細
マクチンの詳細
マクチンの詳細
マクチンの詳細
マクチンの詳細
マクチンの詳細
マクチンの詳細
マクチンの詳細
マクチンの詳細
マクチンの詳細
マクチンの詳細
マクチンの詳細
マクチンの詳細
マクチンの詳細
マクチンの詳細

## See here if you want a vaccination certificate (on paper) not by using an app

# ◆In Japan, you can use the Certificate of Vaccination for COVID-19 on your vaccination coupon as the certificate

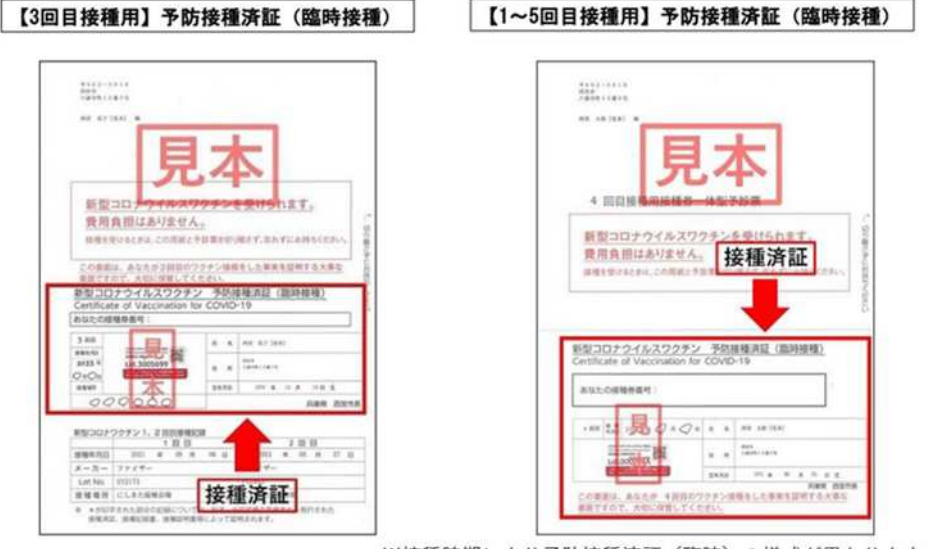

※接種時期により予防接種済証(臨時)の様式が異なります。

The part of the vaccination coupon which is shown in red frame is the "Certificate of vaccination for COVID-19". In Japan, this certificate can be used as the proof of vaccination

### Information about the application of COVID-19 Vaccination Certificate (printed on paper)

**X**There are two kinds of vaccination certificates: 1. For domestic use, and 2. For domestic and international use

### [Eligible person]

Anyone who has/had the resident register in Nishinomiya City at the time of COVID-19 vaccination and has difficulties acquiring the vaccination certificate by using the dedicated smartphone app.

### [Method of application]

You can apply either by mail, at the City Hall Center, or online.

### When applying at the City Hall counter or by mail

**(Necessary documents for application)** (**%If you are applying via mail, please send copies.**)

- (1) Application form for COVID-19 Vaccination Certificate
- (2) (1) If you are applying for the certificate for domestic use ]

### ID (e.g. drivers' license, health insurance certificate)

XIf you are applying at the City Hall counter, please bring an ID with your address printed on it.

### (3) (2)If you are applying for the certificate for international and domestic use Passport

XIf you want a certificate to have your maiden name, alternative surname, or alias name which is not

on your passport, to be recorded, it is necessary to bring an ID with the maiden name, alternative surname, or alias name for confirmation.

 (4) Certificate of Vaccination for COVID-19 on the vaccination coupon, the vaccination record, or a document that has the number of your vaccination coupon.
※If you don't have these documents, it may take longer to issue a vaccination certificate.

<Note> When a proxy is applying, the following documents will be necessary in addition.

A letter of proxy is not necessary when a parent or guardian is applying for the certificate of the minor who is younger than 18 years of age.

①Letter of proxy ②ID of the proxy

### **(Place for application and where to send the application)**

Place for application (application at the City Hall Center)

Nishinomiya City Hall COVID-19 Vaccination Business Center (Nishinomiya Shiyakusho Shingata Korona Wakuchin Sesshu Jimu Senta)

8<sup>th</sup> floor, Nishinomiya City Hall East Wing <3-1, Rokutanji-cho, Nishinomiya City >

[Hours] 9:00 am – 5:30 pm (excluding Sat, Sun and holidays)

\*\* When all necessary documents are submitted, the certificate will be issued immediately, in principle. However, if some documents such as the COVID-19 Vaccination Certificate or the record of vaccination is lacking, it may take about 2 weeks until the issuance.

Where to send the application (application by mail)

3-1, Rokutanji-cho, Nishinomiya City, 〒662-8567

Nishinomiya City Hall COVID-19 Vaccination Business Center (Nishinomiya Shiyakusho Shingata Korona Wakuchin Sesshu Jimu Senta)

\*\* After receiving the application, it will take approximately 2 weeks until the issuance of the certificate.

### Online application

Please apply from **NISHINOMIYA Smart Application (Japanese)** (Nishinomiya Sumato Shinsei)

 $\rightarrow$  Registration is necessary before using this site.

Inquiries about the issuance:

Nishinomiya City COVID-19 Vaccination Call Center

# **L** 0120 · 622 · 999